# EVTベースのIdentity Services Engineパッシブ IDエージェントの設定

# 内容

概要 前提条件 要件 <u>使用するコンポーネント</u> 新しいプロトコルの必要性 MS-EVEN6の使用による利点 ハイ アベイラビリティ 拡張性 <u>スケールテストセットアップアーキテクチャ</u> 履歴イベントクエリ 処理オーバーヘッドの削減 設定 接続図 設定 <u>PassiveID AgentのISEの</u>設定 PassiveIDエージェント設定ファイルについて 確認 ISEでのPassiveIDサービスの確認 Windows Serverでのエージェントサービスの確認

# 概要

このドキュメントでは、ISE 3.0バージョンで導入された新しいISEパッシブIDコネクタ(ISE-PIC)エージェント、その利点、およびISEでのエージェントの設定について説明します。ISEパッ シブIDエージェントは、Cisco FirePower Management Centerを使用するアイデンティティファ イアウォールソリューションの不可欠な要素となっています。

# 前提条件

### 要件

次の項目に関する知識があることが推奨されます。

- Cisco Identity Services Administration
- MS-RPC、WMIプロトコル
- Active Directory管理

使用するコンポーネント

このドキュメントの情報は、次のソフトウェアとハードウェアのバージョンに基づいています。

- Cisco Identity Services Engineバージョン3.0以降
- Microsoft Windows Server 2016 Standard

このドキュメントの情報は、特定のラボ環境にあるデバイスに基づいて作成されました。このド キュメントで使用するすべてのデバイスは、初期(デフォルト)設定の状態から起動しています 。本稼働中のネットワークでは、各コマンドによって起こる可能性がある影響を十分確認してく ださい。

# 新しいプロトコルの必要性

ISEのパッシブID(パッシブID)機能は、IDベースのファイアウォール、EasyConnectなど、多く の重要な使用例を促進します。この機能は、Active Directoryドメインコントローラにログインし 、ユーザ名とIPアドレスを学習するユーザを監視する機能によって異なります。ドメインコント ローラの監視に使用する現在のメインプロトコルはWMIです。ただし、設定は困難/侵襲的であり 、クライアントとサーバの両方でパフォーマンスに影響を与えます。また、規模の大きい展開で ログオンイベントを確認する際に非常に大きな遅延が発生する場合もあります。Passive Identity Servicesに必要な情報をポーリングするための徹底的な調査と代替方法の後、EVTまたは Eventing APIと呼ばれる代替プロトコルが決定されました。これは、この使用例の処理により効 率的です。これは、MS-EVEN6とも呼ばれ、Eventing Remote Protocol(EVP)とも呼ばれます。こ れは、RPCベースのThe Wireプロトコルの基盤です。

### MS-EVEN6の使用による利点

ハイ アベイラビリティ

元のエージェントには高可用性オプションがなく、エージェントが実行されているサーバまたは 停止しているサーバでメンテナンスを行う必要がある場合は、ログオンイベントが失われ、IDベ ースのファイアウォールなどの機能では、この間データが失われます。これは、このリリースよ り前のISE PIC Agentの使用に関する主な懸念事項の1つです。ISEはUDPポート9095を使用して 、エージェント間でハートビートを交換します。

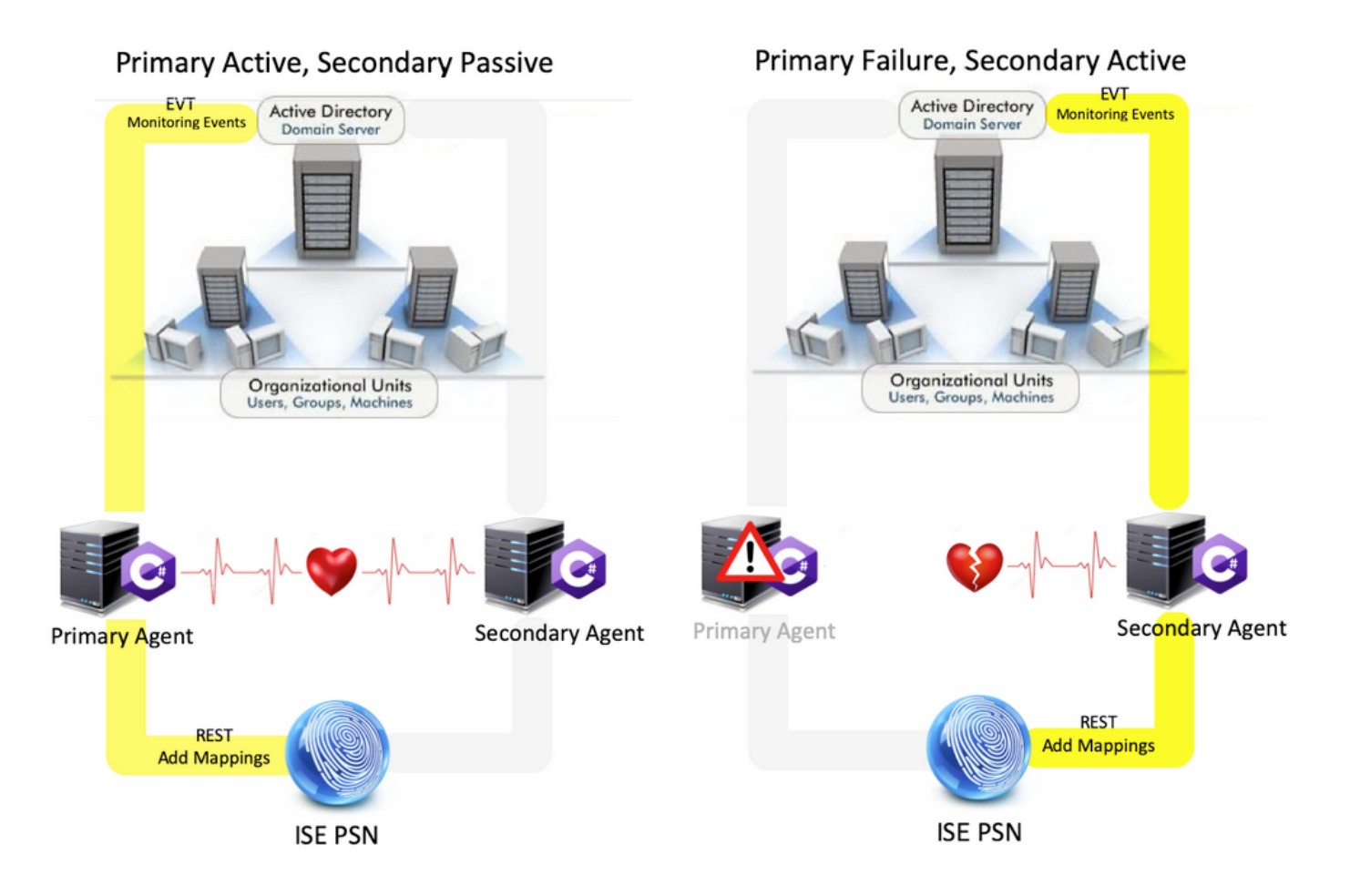

#### 拡張性

新しいエージェントは、サポートされる数のドメインコントローラと処理できるイベントの数に 対して、より多くのスケール数をサポートします。テストされたスケール番号を次に示します (図1を参照)。

- •モニタされるドメインコントローラの最大数(エージェントの2ペアあり):74
- テストされたマッピング/イベントの最大数:292,000(DCあたり3950イベント)
- テストされる最大TPS:500

スケールテストセットアップアーキテクチャ

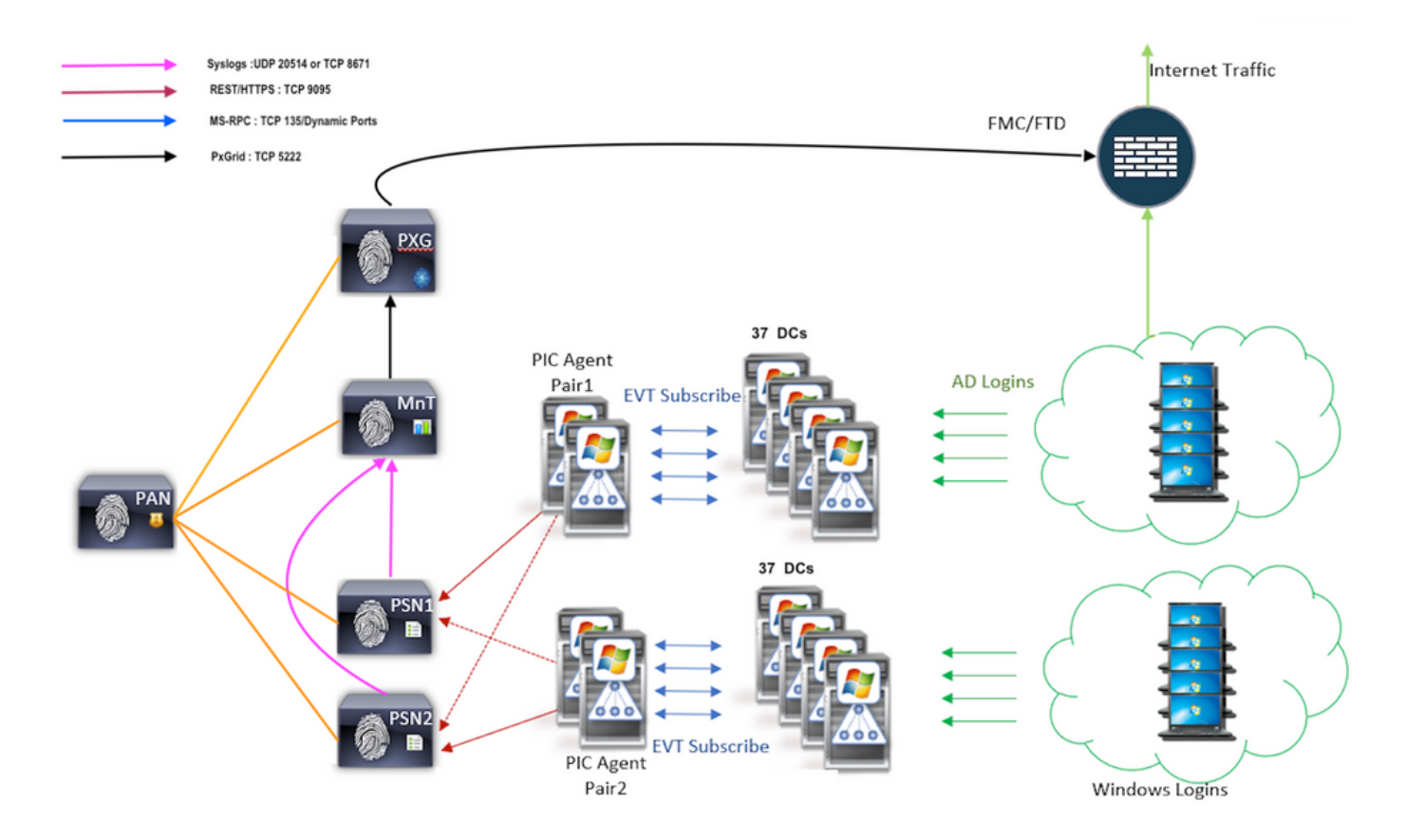

履歴イベントクエリ

フェールオーバーの場合、またはPIC-Agentに対してサービスの再起動が実行された場合、デー タが失われないように、過去の一定時間に生成されたイベントが照会され、PSNノードに再送信 されます。デフォルトでは、サービスの開始時から60秒に相当する過去のイベントがISEによっ て照会され、サービスの損失中にデータの損失が相殺されます。

#### 処理オーバーヘッドの削減

大規模または高負荷でCPU負荷が高いWMIとは異なり、EVTはWMIほど多くのリソースを消費し ません。スケールテストでは、EVTを使用したクエリのパフォーマンスが大幅に向上しました。

設定

接続図

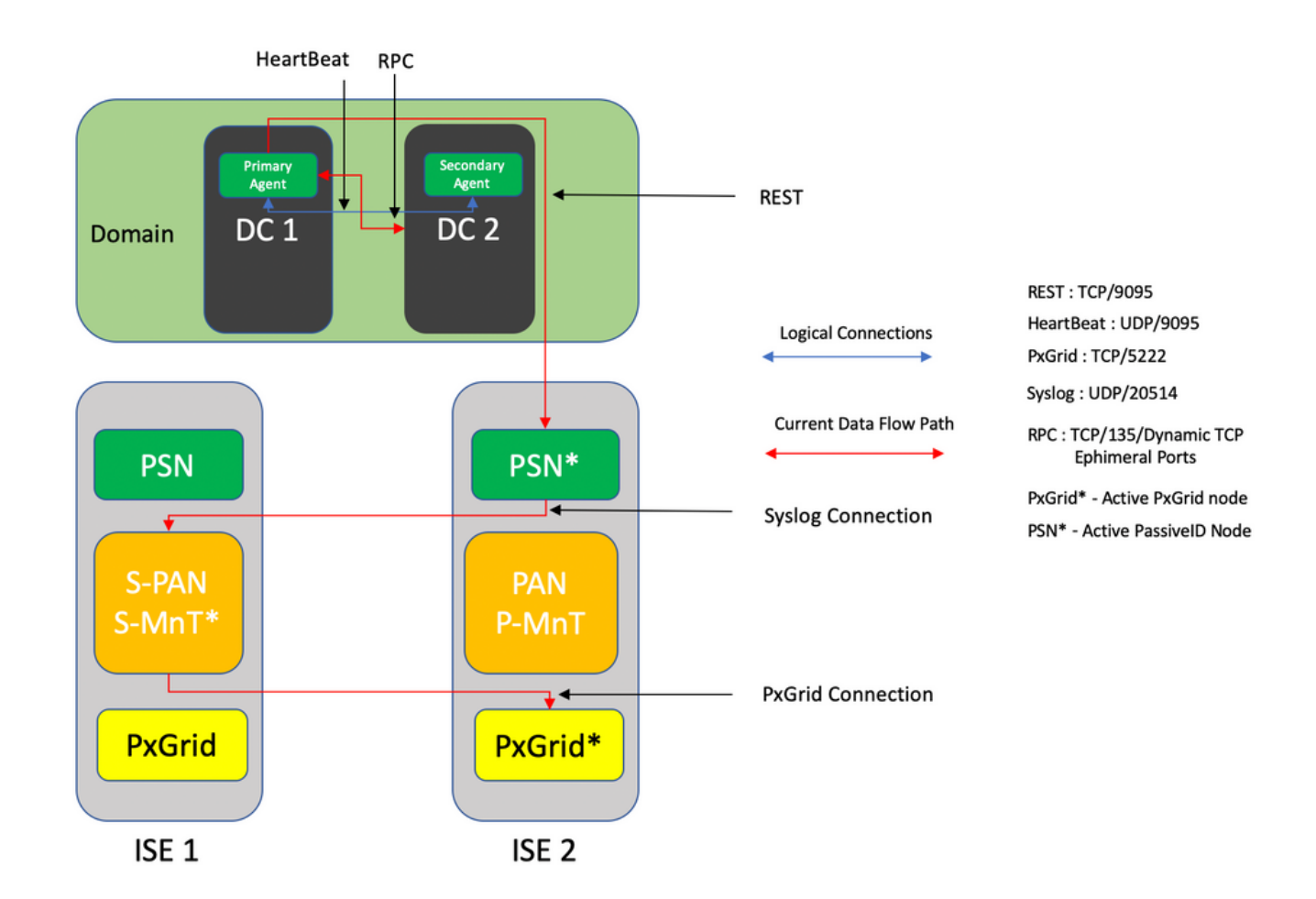

### 設定

### PassiveID AgentのISEの設定

PassiveIDサービスを設定するには、1つ以上のポリシーサービスノード(PSN)でPassive Identity Servicesが有効になっている必要があります。アクティブ/スタンバイモードで動作するパッシブ IDサービスには、最大2つのノードを使用できます。ISEはActive Directoryドメインに参加する必 要があり、そのドメインに存在するドメインコントローラだけがISEで設定されたエージェント によってモニタできます。ISEをActive Directoryドメインに参加させるには、『<u>Active Directory</u> <u>Integration Guide</u>』を参照してください。

[Administration] > [System] > [Deployment] > [Choose a PSN] > [Edit]に移動し、次のように Passive Identity Servicesを有効にします(図2を参照)。

| ≡ Cisco I  | SE        |              |          |                                | Admi       | nistration - System - | Deployment       |              |          | Evaluation Mode 88 Days | <b>A</b> Q | 0 | ,70 ( |
|------------|-----------|--------------|----------|--------------------------------|------------|-----------------------|------------------|--------------|----------|-------------------------|------------|---|-------|
| Deployment | Licensing | Certificates | Logging  | Maintenance                    | Upgrade    | Upgrade Refresh       | Backup & Restore | Admin Access | Settings |                         |            |   |       |
|            |           |              | ISE30LA  | 8H2                            |            |                       |                  |              |          |                         |            |   |       |
|            |           |              | Dedic    | ated MnT 🕡                     |            |                       |                  |              |          |                         |            |   |       |
|            |           | -            | Po       | licy Service<br>Enable Session | Services ( | )                     |                  |              |          |                         |            |   |       |
|            |           |              |          | Include Node in Node           | Group None |                       | × 0              |              |          |                         |            |   |       |
|            |           |              | Enable   | e Profiling Service 🕕          |            |                       |                  |              |          |                         |            |   |       |
|            |           |              | Enable   | e Threat Centric NAC Se        | vice 🕕     |                       |                  |              |          |                         |            |   |       |
|            |           |              | $\Box$ > | Enable SXP Serv                | rice 🕕     |                       |                  |              |          |                         |            |   |       |
|            |           |              | Enabl    | e Device Admin Service         | 0          |                       |                  |              |          |                         |            |   |       |
|            |           |              | Z Enabl  | e Passive Identity Servic      | • 🕕        |                       |                  |              |          |                         |            |   |       |
|            |           | _            | pxGrid 🕡 |                                |            |                       |                  |              |          |                         |            |   |       |

[Work Centers] > [**PassivelD] > [Providers] > [Agents] > [Add]に移動し**て、次のように新しいエー ジェントを展開します(図を参照)。

| E Cisco ISE                               | Work Centers · PassiveID · Providers                |
|-------------------------------------------|-----------------------------------------------------|
| Overview Providers                        | Subscribers Certificates Troubleshoot Reports       |
| Active Directory<br>Agents                | Agents > New<br>Agents                              |
| API Providers<br>SPAN<br>Syslog Providers | Dupplay New Agent     O     Register Existing Agent |
| Mapping Filters<br>Endpoint Probes        | Name *<br>PassiveIDAgentPrimary                     |
|                                           | Description Primary Agent                           |
|                                           | Host FQON *<br>WIN-4RCAO93JKH8.surendrr.lab.local   |
|                                           | Usar Name *<br>administrator                        |
|                                           | Password Show Password                              |
|                                           | Protocol: *<br>MS-RPC $\checkmark$                  |
|                                           | High Availability Settings 🕕                        |
|                                           | Standalone Primary Secondary Cancel Deploy          |

注:1.エージェントがドメインコントローラにISEによってインストールされる予定の場合 、ここで使用するアカウントには、プログラムをインストールし、[ホストのFQDN(ホス トのFQDN)]フィールドに示されているサーバで実行するのに十分な権限が必要です。こ こでホストFQDNは、ドメインコントローラではなくメンバサーバのホストFQDNにするこ とができます。

2.エージェントがMSRPCを使用してISEから以前に手動またはインストールされてい る場合、Active DirectoryまたはWindows側で必要な権限と設定は、PICエージェントが使用 する他のプロトコル(および3.0より前に使用可能な唯一のプロトコル)とのWMIよりも少 少少少少少数)。この場合に使用するユーザーアカウントは、イベントログリーダーグルー プの一部である通常のドメインアカウントである可能性があります。[既存のエージェント の登録]を選択し、これらのアカウントの詳細を使用して、ドメインコントローラに手動で インストールされたエージェントを登録します。

導入が正常に完了したら、別のサーバに別のエージェントを設定し、セカンダリエージェントと して追加してから、次の図に示すようにプライマリピアを追加します。

| ■ Cisco ISE       |                                                  | Work Centers · PassiveID · Providers |
|-------------------|--------------------------------------------------|--------------------------------------|
| Overview Provider | rs Subscribers Certificates Troubleshoot Reports |                                      |
| Active Directory  | Deploy New Agent                                 |                                      |
| Agents            | Register Existing Agent                          |                                      |
| API Providers     |                                                  |                                      |
| SPAN              | Name *<br>PassiveIDAgeSecondary                  |                                      |
| Syslog Providers  |                                                  |                                      |
| Mapping Filters   |                                                  |                                      |
| Endpoint Probes   | Description<br>Secondary Acent                   |                                      |
|                   | Secondary Agent                                  |                                      |
|                   |                                                  |                                      |
|                   | Host FQDN *                                      |                                      |
|                   |                                                  |                                      |
|                   |                                                  |                                      |
|                   | User Name *                                      |                                      |
|                   | administrator                                    |                                      |
|                   |                                                  |                                      |
|                   | Password *                                       |                                      |
|                   | Show Password                                    |                                      |
|                   |                                                  |                                      |
|                   |                                                  |                                      |
|                   | Protocol: *                                      |                                      |
|                   | MS-RPC $\checkmark$                              |                                      |
|                   |                                                  |                                      |
|                   | High Availability Settings ()                    |                                      |
|                   |                                                  |                                      |
|                   | Standalone     Rrimpy                            |                                      |
|                   | Secondary                                        |                                      |
|                   | - coordary                                       |                                      |
|                   | Primary Agents                                   |                                      |
|                   | PassiveIDAgentPrimary ~                          |                                      |
|                   |                                                  |                                      |
|                   | Cascel Deploy                                    |                                      |
|                   | Cancel Depidy                                    |                                      |

エージェントを使用してドメインコントローラを監視するには、[Work Centers] > [PassiveID] > [Providers] > [Active Directory] > [Click on the Join Point] > [PassiveID]に移動します。次の図に示 すように、[Add DCs]をクリックし、ユーザIPマッピング/イベントの取得元のドメインコントロ ーラを選択し、[OK]をクリックし、[Save]をクリックして変更を保存します。

| E Cisco ISE              |                                     |             | Hade Contace - Decelorit | h - Dravidara           |                         |    |                     | Evaluation Mode M Days 🛦 Q, 🕐 💬 💭 |
|--------------------------|-------------------------------------|-------------|--------------------------|-------------------------|-------------------------|----|---------------------|-----------------------------------|
| Overview Providers       |                                     | Rept        |                          |                         |                         | ×  |                     |                                   |
| Active Directory         | Connection Whitelisted Domains P    | Add Domain  | Controllers              |                         |                         |    |                     |                                   |
| API Providers            | PassiveID Domain Contro             | ller:       |                          |                         |                         |    |                     |                                   |
| SPAN<br>Syslog Providers |                                     | •           | Domain                   | DC Host                 | Site                    |    | Remarkan 0 w IC C 0 | 5 (0) ) Gall & Intel Bowy         |
| Mapping Filters          |                                     | 8           | surendm.lab.local        | WIN-287K23JE850.surendr | Default-First-Site-Name | Þ  |                     |                                   |
| Endpoint Probes          | C Refresh / Eds C Truck Add DDs Une | Calendary 🖸 | surendrr.lab.local       | WIN-4RCA093JKH8.surend  | Default-First-Site-Name | 1  |                     |                                   |
|                          | Domain DC Host                      |             |                          |                         |                         |    |                     |                                   |
|                          |                                     |             |                          |                         | Gancel                  | ок |                     |                                   |
|                          |                                     | _           |                          |                         |                         | _  |                     |                                   |
|                          |                                     |             |                          |                         |                         |    |                     |                                   |
|                          |                                     |             |                          |                         |                         |    |                     |                                   |
|                          |                                     |             |                          |                         |                         |    |                     |                                   |
|                          |                                     |             |                          |                         |                         |    |                     |                                   |
|                          |                                     |             |                          |                         |                         |    |                     |                                   |
|                          |                                     |             |                          |                         |                         |    |                     | Save                              |

イベントの取得に使用するエージェントを指定するには、[Work Centers] > [PassiveID] > [Providers] > [Active Directory] > [Click on the Join Point] > [PassiveID]に移動します。ドメインコ ントローラを選択し、[Edit]をクリ**ックします**。ユーザ名とパスワードを入力します。[Agent]を選 択し、[Save the dialog box]を選択します。[PassiveID]タブの[Save]をクリックして、設定を完了 します。

| E Cisco ISE                               |                                                      | Minde Chanteger, Barris halfe i Borge 🛦 Q. 💿 💭                                                  |
|-------------------------------------------|------------------------------------------------------|-------------------------------------------------------------------------------------------------|
| Overview Providers                        |                                                      | Edit Item                                                                                       |
| Active Directory<br>Agents                | Connection Whitelisted Domains PassivelD             | Edit Domain Controller                                                                          |
| API Providers<br>SPAN<br>Syslog Providers | PassiveID Domain Controllers                         | Host FOON<br>WIN-287X23JEB50 surendiri.lab.local                                                |
| Mapping Filters<br>Endpoint Probes        | 🗇 Refresh 🥖 Kata 🖏 Tasah 🛛 Add DCa — Una Taisting Ag |                                                                                                 |
|                                           | Domain DC Host                                       | User Name *                                                                                     |
|                                           | surendrr.lab.local WIN-2R7K23JE850.surendrr.         | administrator                                                                                   |
|                                           | wurdentrüch forei     WRT-ERCADISZROR zurweit.       | Persond<br>Agent Share Password<br>Agent Configure Test<br>PassvelDAgentPrimary C<br>Cancel Eve |

次の図に示すように、[Configure]ボタンと[Test]ボタンを使用して、設定が正しく適用されている かどうかを確認できます。

| E Cisco ISE                                                                                                    |                                                                                                    |                                                                                                    | Evaluation Mode M Days 🛦 Q, 🕥 💯 🕸 |
|----------------------------------------------------------------------------------------------------|----------------------------------------------------------------------------------------------------|----------------------------------------------------------------------------------------------------|-----------------------------------|
| Overview Providers Active Overview Active Overview Add Previders Data Byting Previders Magning Fitters Endquale Proteix | Subscribers Certificates Troubleshoot Reports Correction WhiteRead Domains PassiveID PassiveID Domain Controllers                                                                                                    | Edit Item<br>Edit Domain Controller<br>Hear room<br>Write-287X23JCB50.surener<br>Write-287X23JCB50.surener<br>Description                                                                                                    |                                   |
|                                                                                                    | Demake DC Hest     Demake DC Hest     wrederlak bood with 4504032008 bareade.     wrederlak bood with 4504032008 baread.                                                                                                    | Due Name * administrator  Passend  Show Passeord  Passeord  Passeord  Passeord  Passeord  Passeord  Passeord  Passeord  Passeord  Test  Apent  Passeord  Test  Apent  Passeord  Passeord Passeord Passeord Passeord Passeord Passeord Passeord Passeord Passeord Passeord Passeord Passeord Passeord Passeord Passeord Passe                                                                                                    |                                   |
|                                                                                                    |                                                                                                    | PassivelDAgentPrimary V<br>Cancel Sare                                                                                                    | Int                               |
|                                                                                                    |                                                                                                    | Weigh Provident Basel will a Provident                                                                                                    | Evaluation Mode M Days 🔺 Q. 🕐 💢 🕀 |
| Desrview Providers Active Diseases Active Diseases Active Diseases SPAN Spring Providers Disponet Proves                | Subscribers Cernificates Troubleshoot Reports Connection Whatsles Dumains PassiveD PassiveID Domain Controllers  I Infram. I Gen I Taulo Act CCs Vie Control Ace Demain DC Hose DC Hose White Jak Seal White J30(23.0005 acender. www.inframedia.based White J30(23.0005 acender. | Edit<br>Edit<br>Bar Da<br>Wei 200<br>Barretro<br>Barretro<br>Barre |                                   |
|                                                                                                    |                                                                                                    | Cancel Save                                                                                                    |                                   |

PassiveIDエージェント設定ファイルについて

PassiveID Agent構成ファイルはC:\Program Files (x86)\Cisco\Cisco ISE PassiveID

Agent\PICAgent.exe.configにあります。設定ファイルには、次の内容が含まれています(図2を参照)。

## 確認

### ISEでのPassiveIDサービスの確認

1. GUIでPassiveIDサービスが有効になっていること、およびISEのCLIで**show application status** iseコマンドを使用して実行中とマークされていることを確認します。

| ≡ Cisco 🗄  | SE        |              |          |                           | Admi       | nistration - System - | Deployment       |              |          | Evaluation Mode 88 Days | Q ( | 9 29 | 6 |
|------------|-----------|--------------|----------|---------------------------|------------|-----------------------|------------------|--------------|----------|-------------------------|-----|------|---|
| Deployment | Licensing | Certificates | Logging  | Maintenance               | Upgrade    | Upgrade Refresh       | Backup & Restore | Admin Access | Settings |                         |     |      |   |
|            |           |              | ISE30L/  | ABH2                      |            |                       |                  |              |          |                         |     |      |   |
|            |           |              | Dedic    | ated MnT 🕡                |            |                       |                  |              |          |                         |     |      |   |
|            |           | -            |          | licy Service              | Sonicos    |                       |                  |              |          |                         |     |      |   |
|            |           |              |          | Include Node in Node      | Group None |                       | × 0              |              |          |                         |     |      |   |
|            |           |              | C Enabi  | e Profiling Service 🕕     |            |                       |                  |              |          |                         |     |      |   |
|            |           |              | Enabl    | e Threat Centric NAC Se   | rvice (i)  |                       |                  |              |          |                         |     |      |   |
|            |           |              | $\Box$ > | Enable SXP Ser            | vice 🕕     |                       |                  |              |          |                         |     |      |   |
|            |           |              | Enab     | le Device Admin Service   | 0          |                       |                  |              |          |                         |     |      |   |
|            |           |              | 🔽 Enab   | le Passive Identity Servi | * 🕕        |                       |                  |              |          |                         |     |      |   |
|            |           | -            | pxGrid 🕡 |                           |            |                       |                  |              |          |                         |     | _    |   |

ISE PROCESS NAME STATE PROCESS ID \_\_\_\_\_ Database Listener running 129052 Database Server running 108 PROCESSES Application Server running 9830 Profiler Database running 5127 ISE Indexing Engine running 13361 AD Connector running 20609 M&T Session Database running 4915 M&T Log Processor running 10041 Certificate Authority Service running 15493 EST Service running 41658 SXP Engine Service disabled Docker Daemon running 815 TC-NAC Service disabled pxGrid Infrastructure Service disabled pxGrid Publisher Subscriber Service disabled pxGrid Connection Manager disabled pxGrid Controller disabled PassiveID WMI Service running 15951 PassiveID Syslog Service running 16531 PassiveID API Service running 17093 PassiveID Agent Service running 17830 PassiveID Endpoint Service running 18281 PassiveID SPAN Service running 20253

DHCP Server (dhcpd) disabled DNS Server (named) disabled ISE Messaging Service running 1472 ISE API Gateway Database Service running 4026 ISE API Gateway Service running 7661 Segmentation Policy Service disabled REST Auth Service disabled SSE Connector disabled

2. ISE Active Directoryプロバイダーが[Work Centers] > [PassiveID] > [Providers] > [Active Directory] > [Connection]でドメインコントローラに接続されているかどうかを確認します。

| E Cisco ISE                         | Work Centers - PassiveID - Providers                                                                            |  |
|-------------------------------------|----------------------------------------------------------------------------------------------------|--|
| Overview Providers                  | Subscribers Certificates Troubleshoot Reports                                                                   |  |
| Active Directory<br>Agents          | Connection Whitelated Domains PassiveID Groups Attributes Advanced Settings                                     |  |
| API Providers<br>SPAN               | * Juin Point Name PassivaD-AD ()                                                                                |  |
| Syslog Providers<br>Mapping Filters | * Active Directory surendrr/lab.local                                                                           |  |
| Endpoint Probes                     | + John + Leave 🚊 Test User 🗶 Disposeds Test 🧭 Referent Table                                                    |  |
|                                     | ISE Node  ISE Node R. Status Domain Controller Site                                                             |  |
|                                     | C SESCLADIT suveroficial toxis PRIMARY BODING White Sections With 2017(2),2006 surrants. Default Prist-Sec Tame |  |
|                                     | C SESSLAR 2 avends tab total SECONDARY 2 Constraint With-4ECA033.004 avenues. University of the Second          |  |

3.必要なドメインコントローラがAgentによって監視されているかどうかを確認しま**す。[Work** Centers] > [PassiveID] > [Providers] > [Active Directory] > [PassiveID]。

| E Cisco ISE                        |                          |                            |                         | Work C           | Centers · PassiveID · Providers |                   | Q @          |
|------------------------------------|--------------------------|----------------------------|-------------------------|------------------|---------------------------------|-------------------|--------------|
| Overview Providers                 | Subscribers Certificates | Troubleshoot Report        | 3                       |                  |                                 |                   |              |
| Active Directory                   | Connection Whitelisted   | Domains PassiveID Gro      | ups Attributes Ad       | Ivanced Settings |                                 |                   |              |
| PI Providers<br>PAN                | PassiveID Dor            | nain Controllers           |                         |                  |                                 |                   |              |
| Syslog Providers                   |                          |                            |                         |                  |                                 | Rows/Page 2 🗸 🗟 1 | 0 /1>>  00 4 |
| Mapping Pitters<br>Endpoint Probes | 2 Refresh / Eds. 0 1     | ash Add DCs Use Existing A | gent Config WMI Add     | Agent            |                                 |                   |              |
|                                    | Domain                   | DC Host                    | Site                    | IP Address       | Monitor Using                   |                   |              |
|                                    | surendm.lab.local        | WIN-2R7K23JE850.surendry   | Default-First-Site-Name | 10.127.196.86    | PassivetDAgentPrimary           |                   |              |
|                                    | surendm.lab.local        | WIN-4RCA093.RH8.surend.    | Default-First-Site-Name | 10.127.196.85    | PassiveIDAgentPrimary           |                   |              |
|                                    |                          |                            |                         |                  |                                 |                   |              |

4.監視対象のドメインコントローラのステータスがアップ状態であるかどうかを確認します。つ まり、[Work Centers] > [PassiveID] > [Overview] > [Dashboard]のダッシュボードで緑色にマーク されます。

| ≡ Cisco                   | ISE       |                  |                                                                 |                                                                  |                                                                | Work C                                                                                                    | enters · P                                                                             | assiveID - Overview |   |                    | 0.050 |
|---------------------------|-----------|------------------|-----------------------------------------------------------------|------------------------------------------------------------------|----------------------------------------------------------------|----------------------------------------------------------------------------------------------------|----------------------------------------------------------------------------------------|---------------------|---|--------------------|-------|
| Overview                  | Providers | Subscribers Cert | tificates Troubleshoot                                          | Reports                                                          |                                                                |                                                                                                    |                                                                                        |                     |   |                    |       |
| Introduction<br>Dashboard |           | Main             |                                                                 |                                                                  |                                                                |                                                                                                    |                                                                                        |                     |   |                    |       |
| Uve Sessions              |           | Session<br>()    | • 💿                                                             | Providers ()<br>2                                                | Agents 2                                                       |                                                                                                    |                                                                                        | Subscribers ③<br>10 |   |                    | Ø     |
|                           |           | PROVIDERS 0      |                                                                 |                                                                  | ø                                                              | SUBSCRIBER                                                                                                    | s 💿                                                                                    |                     | 0 | ACTIVE SESSIONS    | 0     |
|                           |           | Status Name      | 87/33/2009. avrendet lab local<br>REA0933018 avrendet lab local | Agent<br>Agent<br>PasalvelOAgentPrimary<br>PasalvelOAgentPrimary | Domain<br>Domain<br>surrendri Jab. Ioca<br>surrendri Jab. Ioca | Name<br>Name<br>Ne-admin-,,<br>Ne-admin-,,<br>Ne-bridge,,<br>Ne-bridge,,<br>Ne-bridg | Status<br>Status<br>Online<br>Online<br>Online<br>Online<br>Online<br>Online<br>Online | Description<br>     |   | No deta available. |       |

5. Windowsログオンがドメインコントローラに登録されている場合に入力されるライブセッショ ンを確認しま**す。[Work Centers] > [PassivelD] > [Overview] > [Live Sessions]を選択します**。

| ≡ Cisco                   | ISE       |                             |                                   |               |          | Work Centers · Pa | ssiveID - Overviev | v             |               |                                      |               |                 |                       | Q,                | 0 5             | i 0     |
|---------------------------|-----------|-----------------------------|-----------------------------------|---------------|----------|-------------------|--------------------|---------------|---------------|--------------------------------------|---------------|-----------------|-----------------------|-------------------|-----------------|---------|
| Overview                  | Providers | Subscribers Certificates    | Troubleshoot Reports              |               |          |                   |                    |               |               |                                      |               |                 |                       |                   |                 |         |
| Introduction<br>Dashboard |           |                             |                                   |               |          |                   |                    |               |               |                                      | Re            | hush<br>lever s | Show<br>Latest 20 rec | With<br>ords ↓ La | in<br>ist 24 ho | urs v   |
|                           |           | 🖉 Refresh 🖞 Export To 🗸     |                                   |               |          |                   |                    |               |               |                                      |               |                 |                       |                   | 7 Filter N      |         |
|                           |           | Initiated                   | Updated                           | Session Sta   | Provider | Action            | Endpoint ID        | Identity      | IP Address    | Endpoint Profile                     | Posture St    | Security G      | Server                | Auth M.           | . Auth          | entica  |
|                           |           | ×                           |                                   |               |          | ~                 | Endpoint ID        | Identity      |               | <ul> <li>Endpoint Profile</li> </ul> | Posture Statu | Security Grou   | Server                | Auth Met          | h Auth          | enticat |
|                           |           | Nov 05, 2020 05:59:31.925   | PM Nov 05, 2020 05:59:31.9        | Authenticated | Agent    | Show Actions      | 10.127.196.85      | Administrator | 10.127.196.85 |                                      |               |                 | ISE30LABH1            |                   |                 |         |
|                           |           | Last Updated: Thu Nov 05 20 | 20 18:01:03 GMT+0530 (India Stand | tand Time)    |          |                   |                    |               |               |                                      |               |                 |                       | Reco              | ards Shov       | wn: 1   |

# Windows Serverでのエージェントサービスの確認

### 1. PICエージェントがインストールされているサーバでISEPICAgentサービスを確認します。

| j⊠ Task Manager<br>File Options View |         |                                        |         | -    |   | × |
|--------------------------------------|---------|----------------------------------------|---------|------|---|---|
| Processes Performance Users          | Details | Services                               |         |      |   |   |
| Name                                 | PID     | Description                            | Status  | Grou | p | ^ |
| SEPICAgent                           | 9392    | Cisco ISE PassivelD Agent              | Running |      |   |   |
| 🔍 WSearch                            |         | Windows Search                         | Stopped |      |   |   |
| 🧠 wmiApSrv                           |         | WMI Performance Adapter                | Stopped |      |   |   |
| 🔍 WinDefend                          | 3052    | Windows Defender Service               | Running |      |   |   |
| 🔍 WIDWriter                          | 2044    | Windows Internal Database VSS Writer   | Running |      |   |   |
| 🔍 WdNisSvc                           |         | Windows Defender Network Inspecti      | Stopped |      |   |   |
| 🔍 VSS                                |         | Volume Shadow Copy                     | Stopped |      |   |   |
| 🔍 VMwareCAFManagementA               |         | VMware CAF Management Agent Se         | Stopped |      |   |   |
| KMwareCAFCommAmqpLi                  |         | VMware CAF AMQP Communicatio           | Stopped |      |   |   |
| 🔍 vmvss                              |         | VMware Snapshot Provider               | Stopped |      |   |   |
| 🔍 VMTools                            | 2484    | VMware Tools                           | Running |      |   |   |
| 🔍 VGAuthService                      | 2480    | VMware Alias Manager and Ticket S      | Running |      |   |   |
| 🔍 vds                                | 4236    | Virtual Disk                           | Running |      |   |   |
| 🖓 VaultSvc                           | 724     | Credential Manager                     | Running |      |   |   |
| 🔍 UI0Detect                          |         | Interactive Services Detection         | Stopped |      |   |   |
| 🔍 UevAgentService                    |         | User Experience Virtualization Service | Stopped |      |   |   |
| 🔍 TrustedInstaller                   |         | Windows Modules Installer              | Stopped |      |   |   |
| CarlieringEngineService              |         | Storage Tiers Management               | Stopped |      |   |   |
| 🔍 SQLWriter                          | 3148    | SQL Server VSS Writer                  | Running |      |   |   |
| SQLTELEMETRY\$SQLEXPRE               | 4884    | SQL Server CEIP service (SQLEXPRESS)   | Running |      |   |   |
| 🔍 SQLBrowser                         |         | SQL Server Browser                     | Stopped |      |   |   |
| SQLAgent\$SQLEXPRESS                 |         | SQL Server Agent (SQLEXPRESS)          | Stopped |      |   |   |
| C spnsvc                             |         | Software Protection                    | Stonned |      |   | ¥ |

Fewer details | Several Open Services